# Alibaba Cloud Cloud Monitor

**Quick Start** 

Issue: 20181219

MORE THAN JUST CLOUD | C-CAlibaba Cloud

# Legal disclaimer

Alibaba Cloud reminds you to carefully read and fully understand the terms and conditions of this legal disclaimer before you read or use this document. If you have read or used this document, it shall be deemed as your total acceptance of this legal disclaimer.

- You shall download and obtain this document from the Alibaba Cloud website or other Alibaba Cloud-authorized channels, and use this document for your own legal business activities only. The content of this document is considered confidential information of Alibaba Cloud. You shall strictly abide by the confidentiality obligations. No part of this document shall be disclosed or provided to any third party for use without the prior written consent of Alibaba Cloud.
- **2.** No part of this document shall be excerpted, translated, reproduced, transmitted, or disseminat ed by any organization, company, or individual in any form or by any means without the prior written consent of Alibaba Cloud.
- 3. The content of this document may be changed due to product version upgrades, adjustment s, or other reasons. Alibaba Cloud reserves the right to modify the content of this document without notice and the updated versions of this document will be occasionally released through Alibaba Cloud-authorized channels. You shall pay attention to the version changes of this document as they occur and download and obtain the most up-to-date version of this document from Alibaba Cloud-authorized channels.
- 4. This document serves only as a reference guide for your use of Alibaba Cloud products and services. Alibaba Cloud provides the document in the context that Alibaba Cloud products and services are provided on an "as is", "with all faults" and "as available" basis. Alibaba Cloud makes every effort to provide relevant operational guidance based on existing technologies . However, Alibaba Cloud hereby makes a clear statement that it in no way guarantees the accuracy, integrity, applicability, and reliability of the content of this document, either explicitly or implicitly. Alibaba Cloud shall not bear any liability for any errors or financial losses incurred by any organizations, companies, or individuals arising from their download, use, or trust in this document. Alibaba Cloud shall not, under any circumstances, bear responsibility for any indirect, consequential, exemplary, incidental, special, or punitive damages, including lost profits arising from the use or trust in this document, even if Alibaba Cloud has been notified of the possibility of such a loss.
- 5. By law, all the content of the Alibaba Cloud website, including but not limited to works, products , images, archives, information, materials, website architecture, website graphic layout, and webpage design, are intellectual property of Alibaba Cloud and/or its affiliates. This intellectual al property includes, but is not limited to, trademark rights, patent rights, copyrights, and trade

secrets. No part of the Alibaba Cloud website, product programs, or content shall be used, modified, reproduced, publicly transmitted, changed, disseminated, distributed, or published without the prior written consent of Alibaba Cloud and/or its affiliates. The names owned by Alibaba Cloud shall not be used, published, or reproduced for marketing, advertising, promotion , or other purposes without the prior written consent of Alibaba Cloud. The names owned by Alibaba Cloud include, but are not limited to, "Alibaba Cloud", "Aliyun", "HiChina", and other brands of Alibaba Cloud and/or its affiliates, which appear separately or in combination, as well as the auxiliary signs and patterns of the preceding brands, or anything similar to the company names, trade names, trademarks, product or service names, domain names, patterns, logos , marks, signs, or special descriptions that third parties identify as Alibaba Cloud and/or its affiliates).

6. Please contact Alibaba Cloud directly if you discover any errors in this document.

# **Generic conventions**

# Table -1: Style conventions

| Style           | Description                                                                                                    | Example                                                                                                    |
|-----------------|----------------------------------------------------------------------------------------------------|----------------------------------------------------------------------------------------------------|
| •               | This warning information indicates a situation that will cause major system changes, faults, physical injuries, and other adverse results. | <b>Danger:</b><br>Resetting will result in the loss of user<br>configuration data.                                |
|                 | This warning information indicates a situation that may cause major system changes, faults, physical injuries, and other adverse results.  | Warning:<br>Restarting will cause business<br>interruption. About 10 minutes are<br>required to restore business. |
|                 | This indicates warning information,<br>supplementary instructions, and other<br>content that the user must understand.                     | <b>Note:</b><br>Take the necessary precautions to<br>save exported data containing sensitive<br>information.      |
|                 | This indicates supplemental instructio<br>ns, best practices, tips, and other<br>content that is good to know for the<br>user.             | Note:<br>You can use Ctrl + A to select all files.                                                                |
| >               | Multi-level menu cascade.                                                                                                    | Settings > Network > Set network type                                                                             |
| Bold            | It is used for buttons, menus, page names, and other UI elements.                                                                          | Click <b>OK</b> .                                                                                                 |
| Courier<br>font | It is used for commands.                                                                                                    | Run the cd /d C:/windows command to enter the Windows system folder.                                              |
| Italics         | It is used for parameters and variables.                                                                                                   | bae log listinstanceid<br>Instance_ID                                                                             |
| [] or [a b]     | It indicates that it is a optional value, and only one item can be selected.                                                               | ipconfig [-all/-t]                                                                                                |
| {} or {a b}     | It indicates that it is a required value, and only one item can be selected.                                                               | <pre>swich {stand   slave }</pre>                                                                                 |

# Contents

| Legal disclaimer           | I  |
|----------------------------|----|
| Generic conventions        | I  |
| 1 Cloud service monitoring | 1  |
| 2 Dashboard                | 4  |
| 3 Custom monitoring        | 7  |
| 4 Application groups       | 8  |
| 5 Alarm service            | 10 |
| 6 Host monitoring          | 11 |

# 1 Cloud service monitoring

### **Application scenarios**

With cloud service monitoring, you can query the performance metrics of the purchased cloud service instances. This information can help you analyze the resource usage and business trend statistics, allowing you to quickly detect and diagnose system problems.

CloudMonitor supports the following products:

- Host Monitoring
- ApsaraDB for RDS
- Server Load Balancer
- Object Storage Service
- Alibaba Cloud CDN
- Elastic IP Address
- Express Connect
- NAT Gateway
- ApsaraDB for Memcache
- ApsaraDB for MongoDB
- ApsaraDB for Redis
- Analytic DB
- HiTSDB
- Message Service
- Log Service
- Container Service
- API Gateway
- E-MapReduce
- Auto Scaling
- ApsaraDB for PetaData
- ApsaraDB for HybridDB
- Openad
- Function Compute

## Procedure

- **1.** Log on to the *CloudMonitor console*.
- 2. In the left-side navigation pane, select Cloud Service Monitoring, and click the product you want to view. To view the ECS instances, select Host Monitoring.
- **3.** Click an instance name or click **Monitoring Charts** in the **Actions** column to access the instance monitoring details page.

| Instancesname/Host Name                           |   | Agent Status (All) 👻 | Agent Version | Region Ø                  | Ib 🗮                          | Network Type | CPU Usage 🔹 | Memory Usage • | Disk Usage | Actions                          |
|---------------------------------------------------|---|----------------------|---------------|---------------------------|-------------------------------|--------------|-------------|----------------|------------|----------------------------------|
|                                                   | ۵ | Running              | 1.2.28        | China North 2 (Beijing)   | 40.200.001/07<br>2011/2.00000 | VPC          | 3.73%       | 23.11%         | 8%         | Monitoring Charts<br>Alarm Rules |
| he-ecs-tokyo-站点监控征用勿删<br>(i-6we8r7wd61cp3bvs4esg) | ۵ | Running              | 1.2.28        | Asia Pacific NE 1 (Tokyo) | 0.000                         | VPC          | 0.99%       | 28.18%         | 9%         | Monitoring Charts<br>Alarm Rules |

# 4. View the instance monitoring

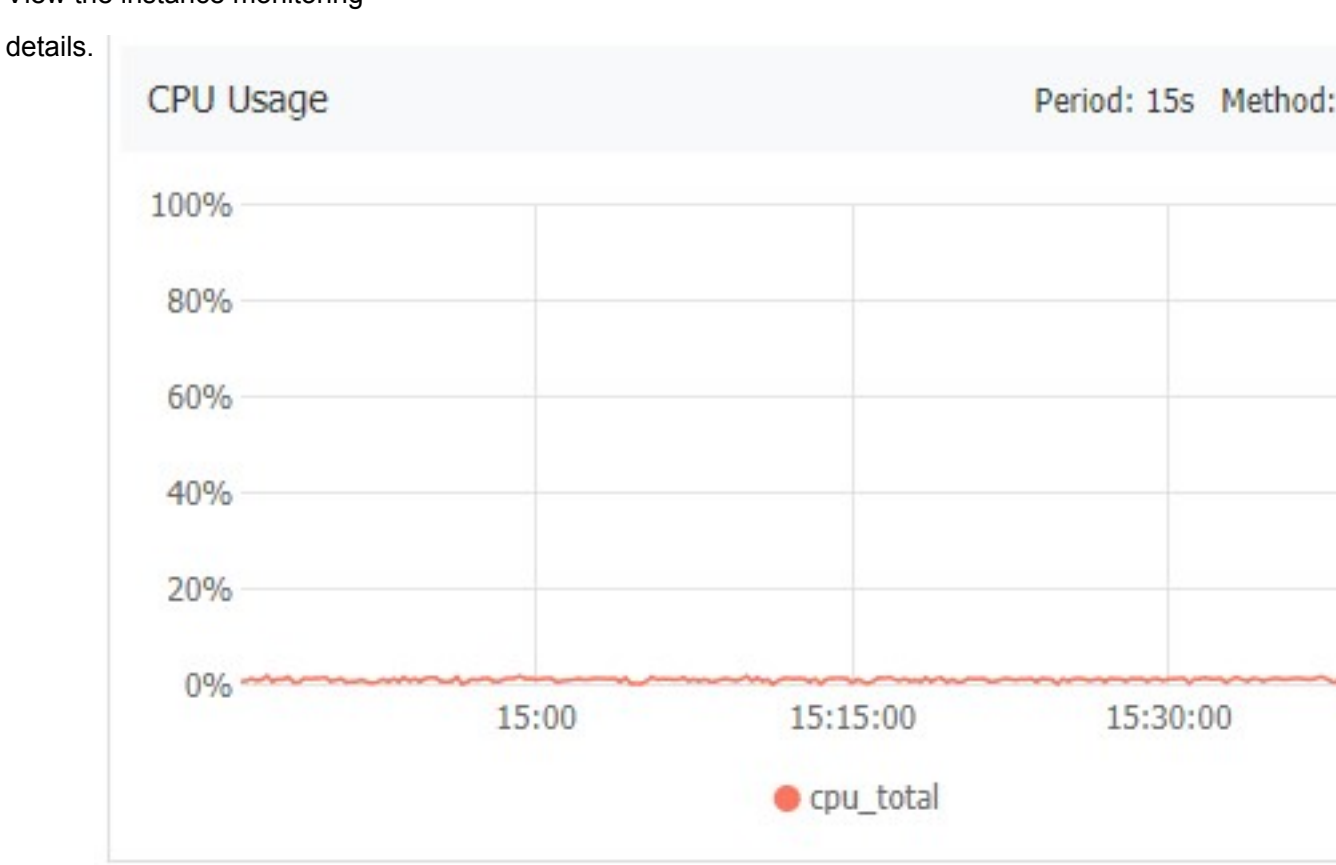

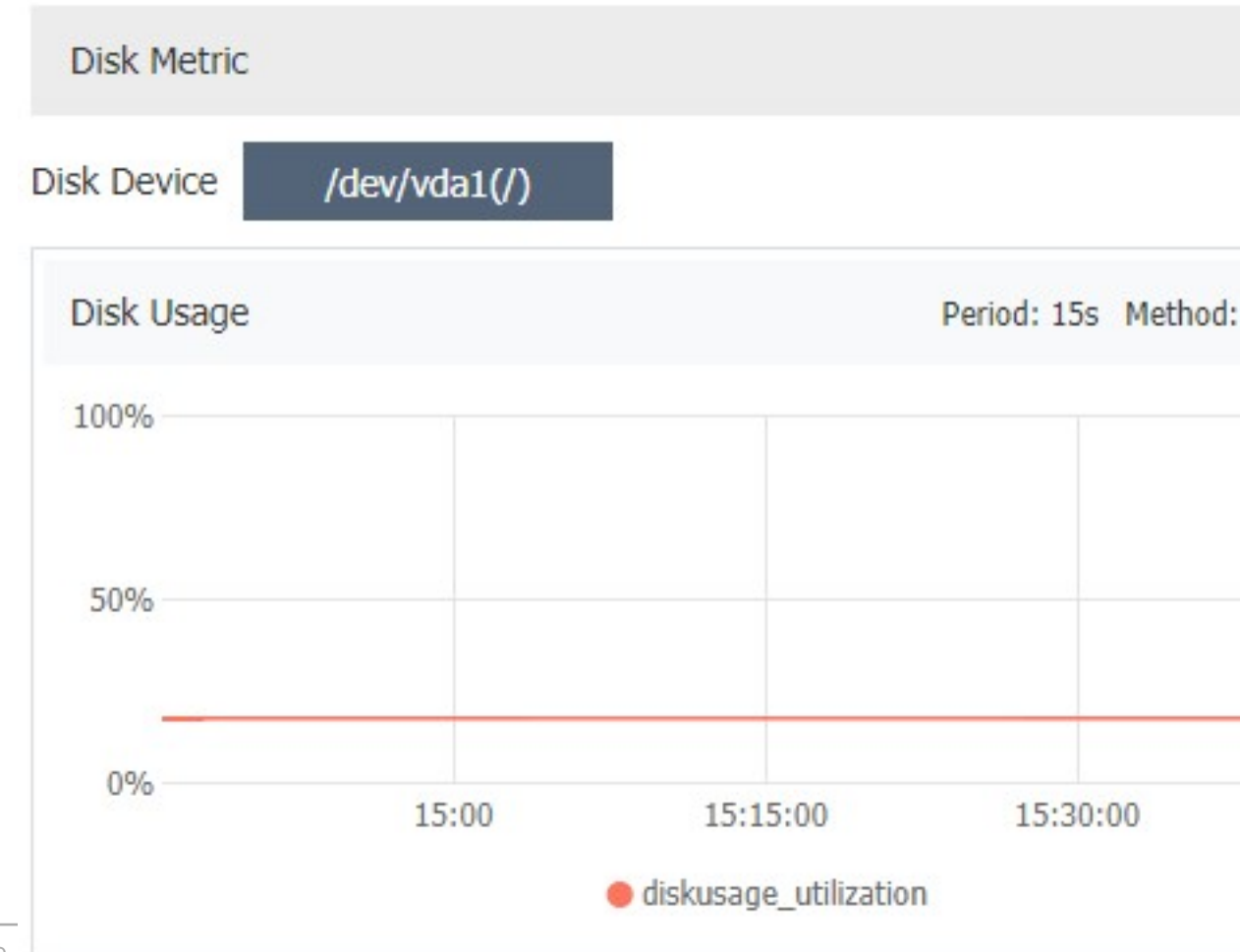

# 2 Dashboard

### **Application scenarios**

Alibaba Cloud CloudMonitor dashboards are customizable pages that can be used to monitor data from multiple products and instances in all one area.

#### View a dashboard

You can quickly view the resources used by each cloud product on its corresponding dashboard.

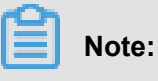

- By default, CloudMonitor displays the ECS global dashboard and part of your ECS monitoring data.
- You can add the monitoring data of other cloud products as needed.

#### Procedure

- **1.** Log on to the *CloudMonitor console*.
- In the left-side navigation pane, select Dashboard and click Custom Dashboard. The Dashboards page is displayed.
- Select the target dashboard from the Dashboards drop-down list. You can switch the dashboard view by selecting different dashboards.

| Dashboards:     | dafasd                              | Edit           | Create Dashboard   | Delete Dashboard | current Ve | ersion: user defined | Look at the         |
|-----------------|-------------------------------------|----------------|--------------------|------------------|------------|----------------------|---------------------|
| <b>1h</b> 3h 6  | dafasd                              | . 📋 Auto Refre | h: Chart relevance | e: 🚺             | Add View   | Full Screen          | amount<br>C Refresh |
| CPU-idle-rate(% | proxy<br>testvg4zzz                 |                | Host-cpu-total(%)  |                  |            |                      |                     |
| 100.00          | dumeisha<br>ecsglobal<br>ECS-global | MMM            | 3.27<br>3.00       |                  |            | ال م                 |                     |

### Create a dashboard

You can create a dashboard and customize the view to meet your specific requirements in complex service scenarios.

#### Procedure

- 1. Log on to the *CloudMonitor console*.
- In the left-side navigation pane, select Dashboard and click Custom Dashboard. The Dashboards page is displayed.

3. In the upper-right corner of the page, click Create Dashboard.

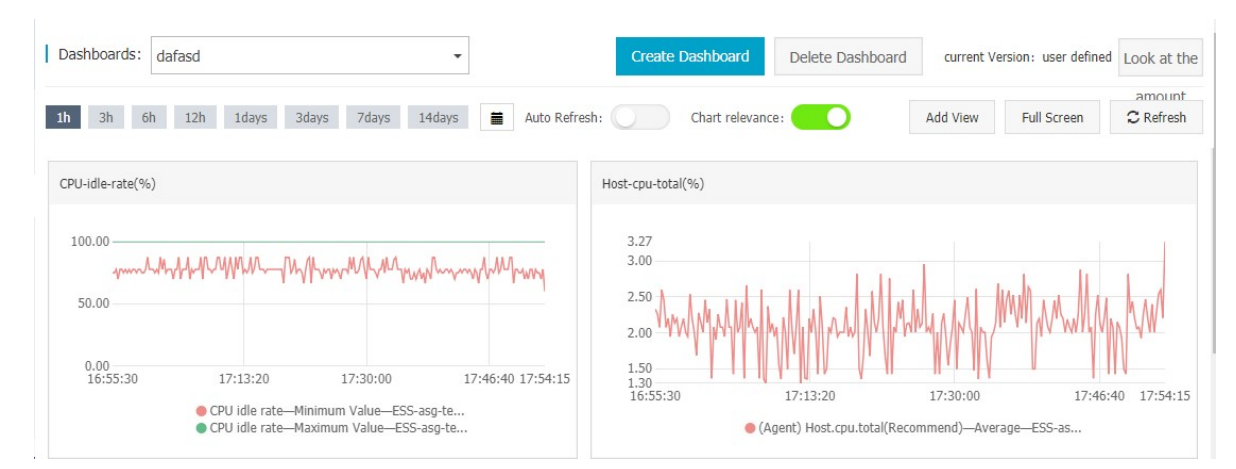

4. Enter the dashboard name and click Create.

| Create Dashboard          | × |
|---------------------------|---|
| Enter the dashboard name. |   |
|                           |   |

5. On the displayed page, add charts as needed.

#### Add a monitoring chart

You can add major cloud product metrics and your service metrics to the dashboard.

If you use multiple cloud products for your application, you can add the cloud product metrics to the same dashboard by adding a chart, so that you can view the global cloud product monitoring data.

When you report your service monitoring data by using the CloudMonitor API, you can add a chart to display the monitoring data.

### Procedure

For details, see Add chart.

### Delete a dashboard

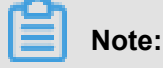

When you delete a dashboard, all charts added to it are deleted.

Monitoring data cannot be restored after you delete it.

• We recommend that you not delete a dashboard unless necessary.

#### Procedure

- 1. Log on to the *CloudMonitor console*.
- In the left-side navigation pane, select Dashboard and click Custom Dashboard. The Dashboards page is displayed.
- 3. In the upper-right corner of the page, click Delete Dashboard.

#### Modify a dashboard

- **1.** Log on to the *CloudMonitor console*.
- In the left-side navigation pane, select Dashboard and click Custom Dashboard. The Dashboards page is displayed.
- 3. Rest the pointer on a dashboard until the Edit button is

displayed. Click Edit, enter the new dashboard name, and click

### OK.

| Dashboards: |    | P  | oroxy |       |       |       | •      |     |
|-------------|----|----|-------|-------|-------|-------|--------|-----|
| 1h          | 3h | 6h | 12h   | 1days | 3days | 7days | 14days | Aut |

# **3 Custom monitoring**

#### Overview

Customized Monitoring allows you to customize monitoring metrics and alarm rules. With this feature, you can monitor desired business metrics and report collected monitoring data to CloudMonitor, so that CloudMonitor can process the data and trigger alarms for the monitored results.

What is the difference between event monitoring and customized monitoring?

Event monitoring is designed for reporting, query, and alarm scenarios of discontinuous event monitoring data. Custom monitoring is used when monitored data collected cyclically and continuously in the time series is reported and queried and alerts are generated.

#### Procedure

- 1. Report monitoring data.
- 2. Search monitoring data
  - a. View all Customized Monitoring data
    - A. Log in to the CloudMonitor console.
    - B. Click custom monitoring in the left-hand navigation bar.
    - **C.** Select the corresponding application grouping and monitoring items to enter the time series details page.
    - **D.** Check the time series you want to view.
- **3.** Set an alert policy.
  - **a.** Click Apply grouping in the navigation bar, click the groups you want, and then click customize monitoring in the navigation bar.

Or click customize monitoring in the navigation bar to select the corresponding application grouping and monitoring items, enter the time series details page.

- b. 3. Select the time sequence for which you need to create alarm rules. Click Set Alarm Rules in the Action column.
- **c.** Go to the create alarm Rule Page, fill in the alarm rule name, select the appropriate monitoring item, dimension, alarm policy and notification method.

# 4 Application groups

### Application scenarios

#### Service-based resource management

Application groups allow enterprise-level users to categorize resources under their accounts and query monitoring and alarm information by service.

### Inspection and fault detection

Application groups provide features such as group health measurements, fault lists, and resource dashboards, which allow you to inspect resource usage and quickly locate any faulty resources and determine alarm causes.

#### Improved resource usage efficiency

Application groups can aggregate and display multidimensional monitoring data, helping you query monitoring data from single instances or groups, so that you can quickly locate abnormally high resource usage.

#### Features

With application groups, you can:

- Manage your cloud resources across products and regions by service.
- Manage all resources in a group by configuring only one alarm rule, helping to improve O&M efficiency.
- · Identify faulty instances immediately by checking the fault list.
- Display the charts in a group as required on the application group details page.

#### Procedure

To create an application group, perform the following steps:

- 1. Log on to the *CloudMonitor console*.
- In the left-side navigation pane, select Application Groups. The Application Groups page is displayed.
- In the upper-right corner of the page, click Create Group. The Create Group page is displayed.
- 4. Enter the product group name and select a contact group.
- 5. Select an alarm template.

- 6. Add an instance dynamically. For example, you can add an ECS instance according to the dynamic rule you have created. All instances that are created according to the rule are automatically added to the application group.
- Add products. The ECS products are initialized by default. You can click Add Product and Delete to specify the product scope.
- 8. Click Create Application Group.

# 5 Alarm service

### **Application scenarios**

The CloudMonitor alarm service generates alarms during data monitoring. You can set alarm rules to specify how the alarm system checks data and how it sends alarm notifications when alarms are triggered.

By setting alarm rules for important metrics, you can monitor for, and immediately handle, any system exceptions.

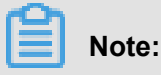

- Alarm rules have a default mute period of 24 hours, so that, if an exception occurs, only one alarm notification will be sent in the first 24 hours so to avoid sending unnecessary alarms.
- By default, CloudMonitor adds the contact name specified during account registration as the alarm contact and creates an alarm contact group for this alarm contact.

### Features

With the CloudMonitor alarm service, you can:

- Set alarm rules for any of the metrics of CloudMonitor.
- Set alarm rules for instances, application groups, and all resources.
- Set the alarm rule effective period customizing the period of time where an alarm rule takes effect.
- Set the notification methods for different channels and customize the subject and remarks for an email notification.

#### Procedure

- 1. Log on to the *CloudMonitor console*.
- 2. Add one or more contacts and contact groups. For more information, see *Manage alarm contacts and alarm contact groups*.
- 3. Create one or more alarm rules as required. For more information, see *Manage alarm rules*.

# 6 Host monitoring

### **Application scenarios**

### Hybrid cloud monitoring solution

CloudMonitor uses an agent to collect server monitoring data. You can install the agent on a non-ECS server to perform basic monitoring check both locally and on the cloud.

### Enterprise-level monitoring solution

Host monitoring provides an application grouping feature with which you can allocate servers in different regions to the same group for business-based server management. In addition, host monitoring provides group-based alarm management. You can configure one alarm rule for the entire group greatly improving O&M efficiency and your overall management experience.

#### Features

• Diverse metrics

Once a CloudMonitor agent is installed, you can use more than 30 metrics. For details, see *Host monitoring metrics*.

Refined collection frequency

Key metrics are collected every second. All the metrics are reported at a 15-second interval, which is the minimum interval between the data points in a chart.

Business-level process monitoring

The host monitoring service collects statistical data from the CPU and memory usage of active processes and the number of opened files, helping you gain insight into server resource allocation. For details, see *Process Monitoring*.

Application groups

You can manage servers by group across regions and set alarm rules according to group, greatly reducing monitoring management costs.

Alarm service

You can set alarm rules for the metrics. The following alarm notification methods are supported : telephone alarms, messages, email IDs, Ali WangWang, and DingTalk Robot.

#### Procedure

1. Log on to the *CloudMonitor console*.

- 2. In the left-side navigation pane, click **Host Monitoring**. The **Host Monitoring** page is displayed.
- 3. Click Click to install in the instance list. Alternatively, click Aliyun ECS install or Not Aliyun ecs install and install the agent manually as prompted.

| CloudMonitor                          | Host Monitoring Aliyum ECS install Net Aliyum ecs install                                                                                                    |                                  |
|---------------------------------------|----------------------------------------------------------------------------------------------------|----------------------------------|
| Overview                              | Instances Alarm Rules View Application Group C                                                                                                    | Refresh                          |
| Dashboard                             | Enter a host name, an IP address, or an instance ID in the search field. Search Synchronize Host Info                                                                                                    |                                  |
| Application Groups                    | Memory                                                                                                    |                                  |
| Host Monitoring                       | Agent Status     Agent     Network     CPU Usage     Usage       □ Instancesname/Host Name     (All) +     Version     Region     IP ≓     Type     ●     Ø     Disk Usage                                                                                                    | Actions                          |
| Event Monitoring<br>Custom Monitoring | Iaunch-advisor-20181018         L         Installation         EU Central         I           (i-gw86g7krfkg0odrvwcrg)         L         Falled⊚         1         192.168.1.137         VPC         NaN         NaN         NaN                                                                                                    | Monitoring<br>Charts<br>rm Rules |
| Site Monitoring Cloud Service Monito  | Iaunch-advisor-20181024 (EIP     Installation     Asia Pacific<br>SE 3 (Kuala<br>(i-8ps0h95usd2v70f5orn1)     Installation     SE 3 (Kuala<br>Lumpur)     47.254.199.27<br>172.24.172.8     VPC     NaN     NaN                                                                                                    | Monitoring<br>Charts<br>rm Rules |
| <ul> <li>Alarms</li> </ul>            | Iaunch-advisor-20181025<br>(i-rj9htgltshh2oozyhpi)         Image: Click to install         US West 1<br>(Silicon<br>Valley)         47.254.41.143<br>47.254.41.143         VPC         NaN         NaN           Valley         Valley         172.20.80.206         VPC         NaN         NaN         Alar                                                                                                    | Monitoring<br>Charts<br>rm Rules |
|                                       | □ launch-advisor-20181025<br>(i-rj9733wjev9e0fm0amin) Click to install US West 1<br>(Silicon 47.254.42.160<br>Valley) 172.20.80.207 VPC NaN NaN NaN NaN                                                                                                    | Monitoring<br>Charts<br>rm Rules |
|                                       | □ launch-advisor-20181025 US West 1<br>(i-rj9acogowk41dr8hg4wf) Click to install (Silicon 172.20.80.208 VPC NaN NaN NaN Valley) Alar                                                                                                    | Monitoring<br>Charts<br>rm Rules |
|                                       | IZt4n0zu5d5mqquuisd3qwZ<br>(i-t4n0zu5d5mqquuisd3qw)     Image: Click to install     Asia Pacific<br>SE 1     47.74.252.163<br>47.74.252.163     VPC     NaN     NaN       Image: Name of the stall (integration of the stall state)     Image: Second state of the state of the stat | Monitoring<br>Charts<br>rm Rules |

4. Wait 1 to 3 minutes and click Monitoring Charts to view the monitoring data.